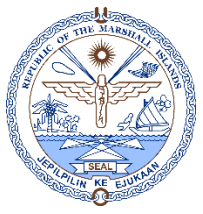

## EMPLOYEE ORGANIZATION CONTRACT AND JOB DATA REPORT

NOTE: SELECT THE HIGHLIGHTED FIELDS, NUMBERED IN SEQUENCE, BEFORE EXPORTING TO SAVE TO YOUR PC. (SEE PAGE 2 FOR PRINTING INSTRUCTIONS)

|          | My Regular Tasks                    |        | RMI Public Serv         | vice Commission | I              |                             |                      | CLICK PRINT VIE<br>2 <sup>ND</sup> PAGE BELOV | W TO SAVE I<br>V FOR INSTR | FILE. GO TO<br>UCTIONS.              |                      | 🚍 Print View |              |                |                |               |
|----------|-------------------------------------|--------|-------------------------|-----------------|----------------|-----------------------------|----------------------|-----------------------------------------------|----------------------------|--------------------------------------|----------------------|--------------|--------------|----------------|----------------|---------------|
| Z        | HR Actions-Amendments               |        | Employee Orga<br>Search | nization Contra | ct and Job Dat | a Report                    |                      |                                               |                            |                                      |                      | 4            |              |                |                |               |
| 2        | Contract Renewal-Extension          |        | Employee ID             |                 | o              | Organization                |                      |                                               | Contract Type              |                                      |                      |              |              |                |                |               |
| <u>_</u> | Employee Terminations               |        | Employee Croup          |                 | 1              | ah Titla                    | 4                    |                                               | Sort By                    |                                      | •                    |              |              |                |                |               |
| 1        | Employee Baseline Report            |        | Linployee Group         | Q               |                | All                         | ~                    | Employee IC                                   |                            | $\checkmark$                         |                      |              |              |                |                |               |
| Tuil.    | Employee Org-Contract-Job<br>Report |        | Employee Status         | 2               | [              | Do Not Display Basic Salary |                      | _                                             |                            | 3 <b>Sea</b>                         | rch                  |              |              |                |                |               |
| 2        | Employee Profile Summary<br>Report  |        |                         |                 |                |                             | All<br>Active        | First                                         | Employee Middle            | Employee Last                        | Organization Unit    | Job Title    | Service Area | Service Line 1 | Service Line 2 | Function Name |
| 7        | Employee Contract                   |        | Inactive<br>Terminated  |                 | Name           | Name                        | Name                 |                                               |                            |                                      |                      | Code         |              |                |                |               |
|          | Amendments Report                   |        | 100205                  |                 |                | JANAR                       | FBPS-Ebeye Financ    | Procurement & Supply Off                      | Accounting, Finance        | Procurement                          | Procurement and Co   | ^            |              |                |                |               |
| R        | Employee Demographics               |        |                         | BWIJIEN         | CLICK EMPLO    | KATOUE                      | FBPS-Ministry of Fir | Custom Inspector III                          | Compliance                 |                                      | tion                 |              |              |                |                |               |
|          | Detail Report                       |        |                         | ROSEN           |                | IYEE p                      | FBPS-Ministry of Fir | in Foreman, Supply & Wareh                    | Accounting, GE             |                                      | rement and Co        |              |              |                |                |               |
|          | Employee Contract Details           | REPORT |                         | PEDRO S         | SELECT "ACT    | IVE"                        | FBPS-Ministry of Fir | Tax Collector                                 | Accounting, RE             | PORT                                 | on                   |              |              |                |                |               |
| Ŷ        | Contract Anniversary Date           |        | 200477                  | ЈАСК            |                | LUTHER                      | FBPS-Ministry of Fir | Supply Specialist I                           | Accounting, Financ         | Procurement                          | Procurement and Co   |              |              |                |                |               |
|          | Report                              |        |                         | 200909          | MOHANG         | м.                          | BIKAJLA              | FBPS-Budget and D                             | Senior Compact & Seg Off   | Accounting, Financ                   | Budgets              | Budgeting    |              |                |                |               |
|          | Employee Contracts Report           |        | 200963                  | PATRICIA        | R.             | HELKENA                     | FBPS-Ministry of Fir | Aid Coordinator                               | General Administrati       | Processing                           | Administration       |              |              |                |                |               |
|          |                                     |        | 200966                  | FLORINA         |                | ANDRIKE                     | FBPS-Ministry of Fir | Accountant I                                  | Accounting, Finance        | counting, Finance General Accounting |                      |              |              |                |                |               |
|          |                                     |        | 201456                  | MARIA           | L.             | NATHAN                      | FBPS-Banking Com     | Anti-Money Laundering Sp                      | Compliance and Reg         | Regulation / Compli                  | Regulation / Complia |              |              |                |                |               |
|          |                                     |        | 201536                  | RALPHINA        |                | LANGMEO                     | FBPS-Ministry of Fir | ACCOUNTANT III, AR                            |                            |                                      |                      |              |              |                |                |               |
|          | E 🛃 E E                             |        | 201926                  | PETERJAY        | т.             | NASHON                      | FBPS-Ministry of Fir | Information Technology C                      |                            |                                      |                      |              |              |                |                |               |
|          |                                     |        | 201969                  | DAVID           |                | LALIMO                      | FBPS-Procurement     | Supply Specialist I                           | Accounting, Finance        | Procurement                          | Procurement and Co   | ~            |              |                |                |               |
|          |                                     |        | <                       |                 |                |                             |                      |                                               |                            |                                      |                      | >            |              |                |                |               |

## EMPLOYEE ORGANIZATION CONTRACT AND JOB DATA REPORT

NOTE: FOLLOW THESE STEPS TO SAVE THIS REPORT TO YOUR PC, FOR ANALYSIS AND REPORTING PURPOSES. GO TO THE LAST PAGE FOR THE FINAL STEP.

| ı 🌏          | My Regular Tasks                                     |   | RMI P                         | ublic Se                                                                               | rvice Commiss                                      | sion                       |                       |                                                               |                                                        |                              |                |           |      |                                            | 🖶 Print View          | 1 |
|--------------|------------------------------------------------------|---|-------------------------------|----------------------------------------------------------------------------------------|----------------------------------------------------|----------------------------|-----------------------|---------------------------------------------------------------|--------------------------------------------------------|------------------------------|----------------|-----------|------|--------------------------------------------|-----------------------|---|
| O            | Add New Employee                                     | ^ | Empl<br>Sect                  | inter                                                                                  | act - Print View                                   | er — Mozil                 | a Firefox             |                                                               |                                                        |                              | — (            | ) X       |      |                                            |                       | 1 |
| Z            | Contract Amendments                                  |   | Enpl                          | 🗊 🔏 写 54.244.175.68/rmi/includes/printwindow.php?PrintAction=report& emp (90%) 💀 😡 🛧 😑 |                                                    |                            |                       |                                                               |                                                        |                              |                |           |      |                                            |                       |   |
| $\odot$      | Contract Renewal                                     |   |                               |                                                                                        |                                                    |                            |                       |                                                               |                                                        |                              |                |           |      | •                                          |                       |   |
| 8            | Employee Termination                                 |   | RMI Public Service Commission |                                                                                        |                                                    |                            |                       |                                                               |                                                        |                              |                |           |      |                                            |                       |   |
| ۹            | K Employee contracts List                            |   | Empl                          | Employ                                                                                 | Employee Organization Contract and Job Data Report |                            |                       |                                                               |                                                        |                              |                |           |      | arch                                       |                       |   |
| 12           | Report_Employee by Org                               |   | Empl ID                       | Employee<br>ID                                                                         | Employee First<br>Name                             | Employee<br>Middle<br>Name | Employee<br>Last Name | Organization<br>Unit Name                                     | Job Title                                              | Service Area                 | Service Line 1 | Service L | _    |                                            |                       |   |
|              | Report_Organization Unit<br>and Reporting Structures |   |                               |                                                                                        |                                                    |                            |                       |                                                               |                                                        |                              |                |           | 21   | Service Line 2                             | Function Name<br>Code |   |
|              | Employee Org-Contract-Job<br>Report                  | 1 | 04NSS<br>04NSS                | 04NSSN1                                                                                | EPARAMA                                            |                            | MEKEMEKE              | MOHHS-<br>Ministry of<br>Health & Human<br>Services           | HPP LABARATORY<br>TECHNOLOGIST                         |                              |                |           |      |                                            | ^                     |   |
| VIEW<br>WILL | THIS WINDOW<br>POP UP. GO TO<br>EXT PAGE FOR         | / | 064616<br>14918<br>15986      | 04NS5N2                                                                                | МІКА                                               |                            | LUTHER                | CIA-Ministry of<br>Culture &<br>Internal Affairs              | PROCUREMENT &<br>LOGISTICS OFFICER                     |                              |                |           |      | Inspection<br>Service                      |                       |   |
| THE F        | INAL STEP.                                           |   | 16029<br>19414<br>19941       | 064616                                                                                 | ANMEJ                                              |                            | JAMES                 | NRC-<br>Agriculture<br>Projects                               | CASUAL WORKER - NRC<br>AGRICULTURAL PROJECT            |                              |                |           |      |                                            |                       |   |
|              |                                                      |   | 19963<br>200139               | 14918                                                                                  | BWIJIEN                                            |                            | KAIOUS                | FBPS-Ministry<br>of Finance,<br>Banking, &<br>Postal Services | Custom Inspector III                                   | Compliance<br>and Regulation | Custom         | Inspectio | tion | Procurement and Co<br>Medical and Allied H |                       |   |
|              |                                                      |   | 20024                         | 15986                                                                                  | CHARLES                                            |                            | MADDISON              | WIU-Ministry of<br>Works,<br>Infrastructure,<br>& Utilities   | Security Officer                                       | Service and<br>Support       | Security       | Service   | tion | medical and Ailled H                       | >                     |   |
|              |                                                      |   |                               | 16029                                                                                  | ANWEST                                             |                            | ELEAS                 | EPPSO                                                         | HEAD, OUTER ISLANDS<br>RETAIL PRICE<br>MONITORING UNIT |                              |                |           |      |                                            |                       |   |
|              |                                                      |   |                               | 54 244 17                                                                              | 5.68                                               |                            |                       |                                                               |                                                        |                              |                | >         |      |                                            |                       |   |

## EMPLOYEE ORGANIZATION CONTRACT AND JOB DATA REPORT

## NOTE: THIS PRINT VIEW WILL GENERATE DATA BEFORE YO SELECT YOUR PRINTING FORMAT. YOU MUST SCROLL TO THE RIGHT → TO CHOOSE THE FORMAT. EXCEL IS PREFERRED FOR REPORTING.

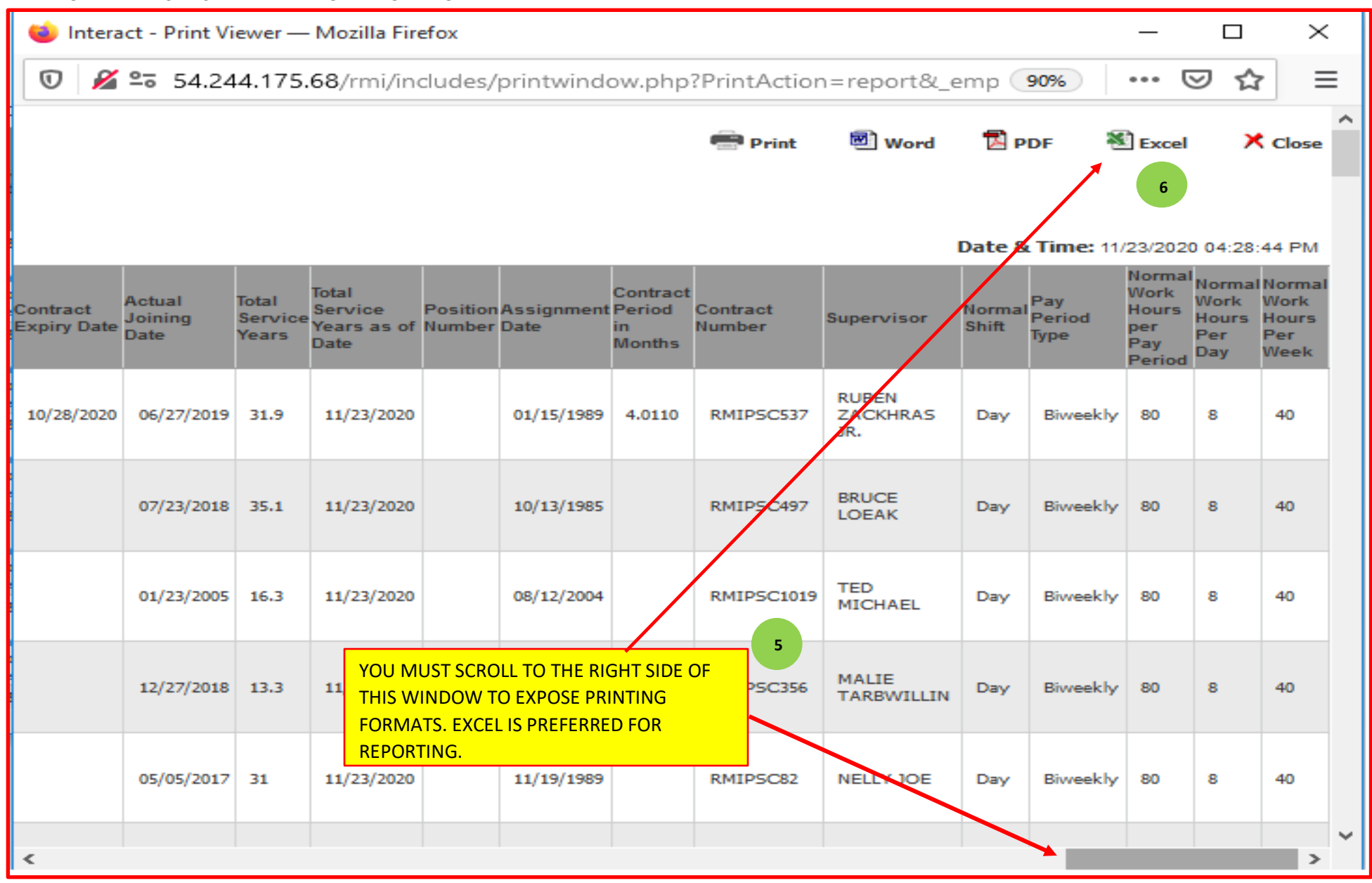